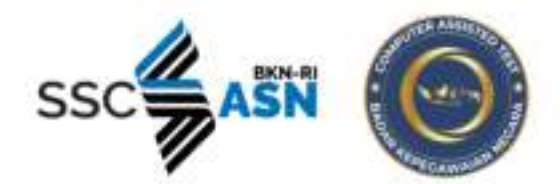

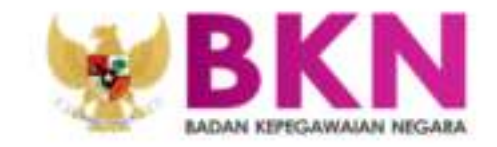

# HELPDESK SSCASN

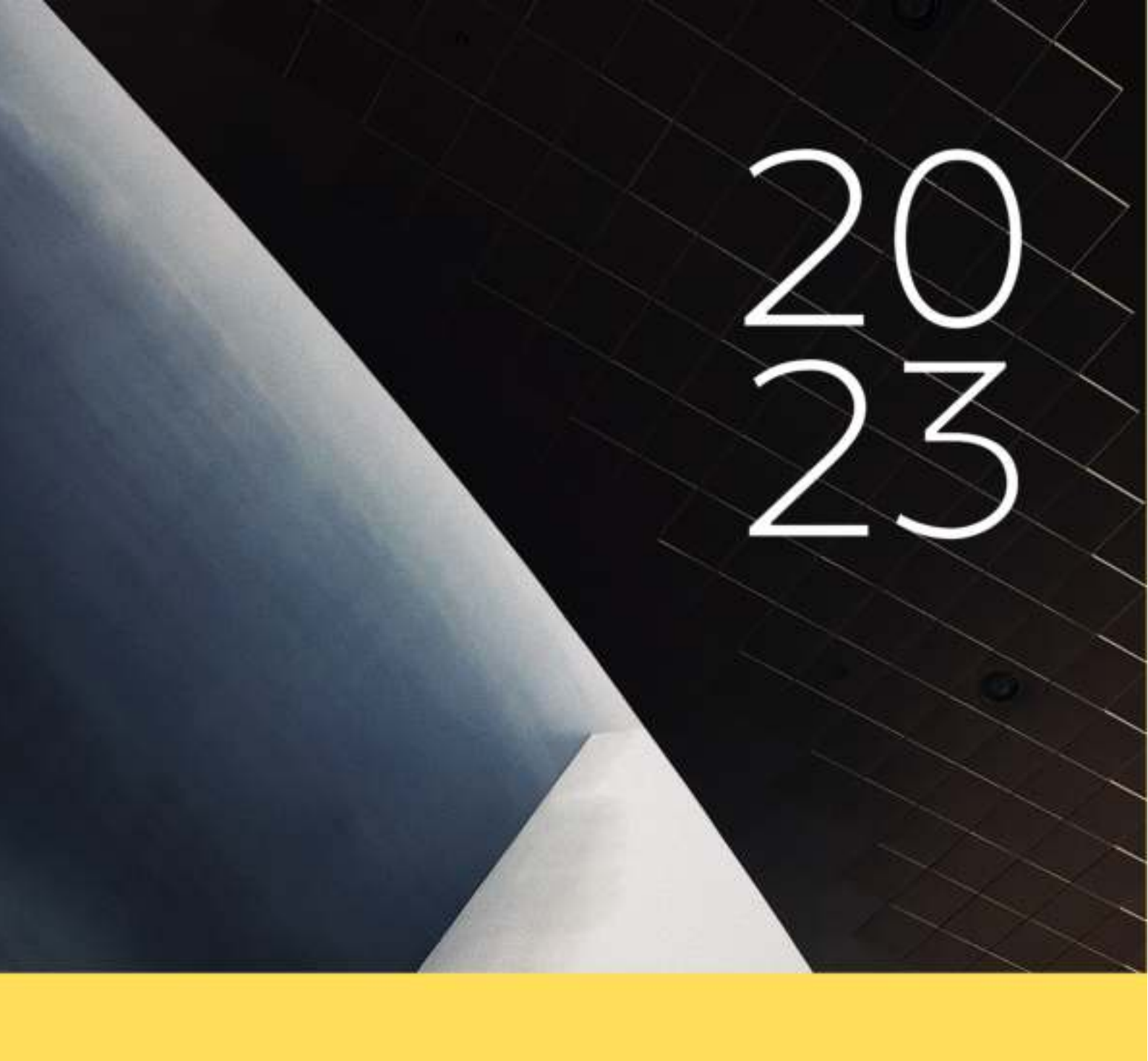

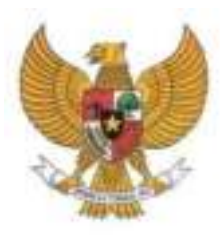

**BADAN KEPEGAWAIAN NEGARA** 

# BUKU PETUNJUK HELPDESK SISTEM SELEKSI CALON APARATUR SIPIL NEGARA TAHUN 2023

NAMA DOKUMEN : BUKU PETUNJUK HELPDESK SISTEM SELEKSI CALON APARATUR SIPIL NEGARA TAHUN 2023 VERSI : 01.01

VERSI . 01.01

TANGGAL : SEPTEMBER 2023

# **DAFTAR ISI**

| HALA  | MAN   | N JUDUL                                     | i        |
|-------|-------|---------------------------------------------|----------|
| DAFTA | AR IS | SI                                          | ii       |
| MAKS  | UD    | DAN TUJUAN                                  | 1        |
| RUAN  | G LI  | NGKUP                                       | 1        |
| ALUR  | HEL   | _PDESK                                      | 1        |
| CARA  | PEN   | NGGUNAAN MODUL                              | 2        |
| A.    | Dat   | ta Diri                                     | 2        |
|       | 1.    | NIK dan Nomor KK tidak Ditemukan            | 2        |
|       | 2.    | NIK Didaftarkan Orang Lain                  | 4        |
|       | 3.    | Data tidak Sesuai                           | 5        |
| B.    | Pas   | ssword                                      | 6        |
|       | 1.    | Reset Password                              | 6        |
|       | 2.    | Lupa Jawaban Pengaman Satu                  | 7        |
|       | 3.    | Lupa Jawaban Pengaman Dua                   | 9        |
| C.    | Dat   | ta tidak Ditemukan                          | 10       |
|       | 1.    | Lokasi Lahir tidak Ditemukan                | 10       |
|       | 2.    | Perguruan Tinggi tidak Ditemukan            | 11       |
| D.    | Per   | ngecekan PPPK                               | 12       |
|       | 1.    | Pelaporan Data PPPK Guru Kemendikbud Ristek | 12       |
|       | 2.    | Permohonan Perbaikan Data Eks THK-II        | 13       |
|       | 3.    | Lupa Nomor THK II                           | 14       |
| E.    | Per   | ngaduan                                     | 15       |
|       | 1.    | Pengaduan ke Instansi                       | 15       |
|       | 2.    | Pengaduan Status Bukan PNS                  | 16       |
|       | 3.    | Pengaduan Status Sudah Bukan ASN            | 17       |
| F.    | Cel   | k Status Pengaduan                          | 18<br>:: |
| Helpd | esk   | Sistem Seleksi Calon Aparatur Sipil Negara  | 11       |

| FREQUENTLY ASK & QUESTION | (FAQ)2 | 1 |
|---------------------------|--------|---|
|                           |        |   |

# MAKSUD DAN TUJUAN

Buku petunjuk teknis *Helpdesk* SSCASN (Sistem Seleksi Calon Aparatur Sipil Negara) 2023 dimaksudkan sebagai pedoman bagi pelamar agar dapat mengetahui daftar bantuan saat registrasi dan *login* pada *website* Pendaftaran SSCASN 2023 beserta daftar pertanyaan (FAQ) yang sering ditanyakan.

Tujuan pembuatan modul *helpdesk* ini agar membantu menjawab permasalahan pelamar SSCASN 2023 ketika mengalami permasalahan dalam menggunakan website SSCASN 2023 serta menyediakan jawaban dari pertanyaan-pertanyaan yang sering ditanyakan oleh pelamar (FAQ).

## **RUANG LINGKUP**

Ruang lingkup penggunaan modul *helpdesk* ini adalah untuk seluruh pendaftar *online* SSCASN 2023.

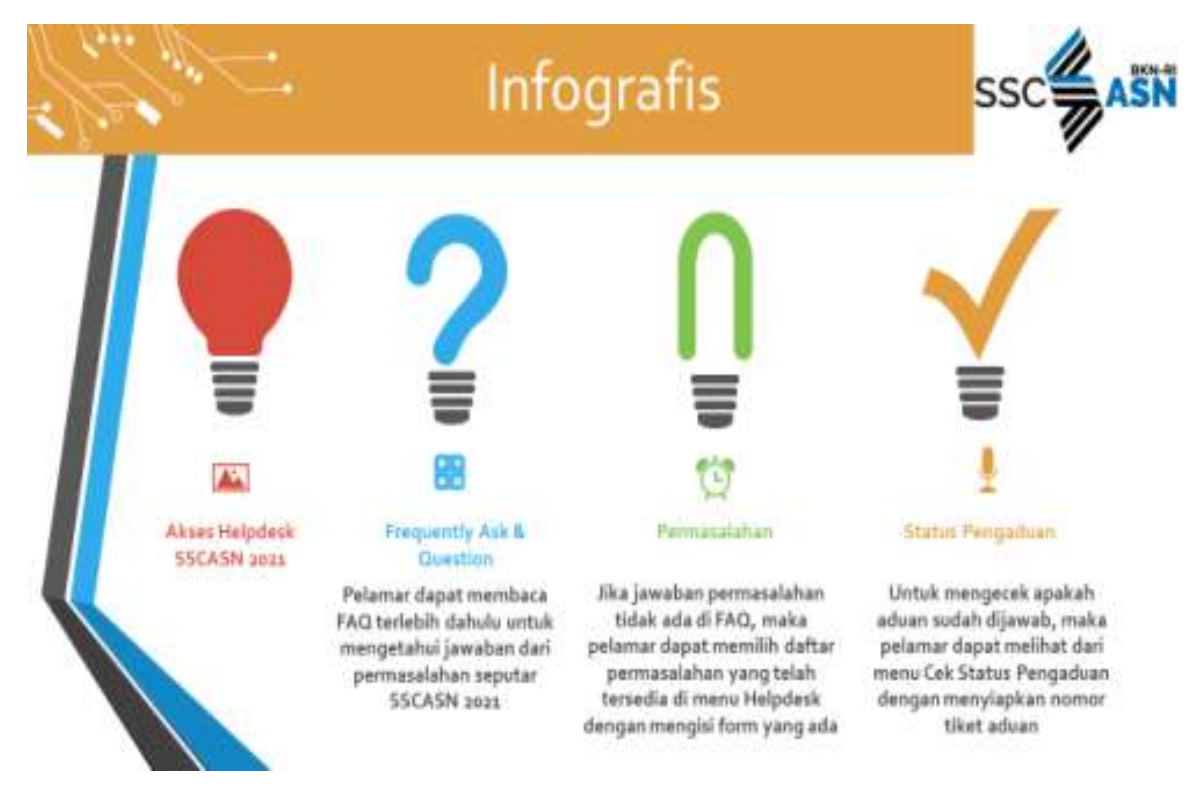

# ALUR HELPDESK

# CARA PENGGUNAAN MODUL

Pelamar dapat mengakses Modul Helpdesk SSCASN 2023 dengan membuka alamat:

# https://helpdesk- sscasn.bkn.go.id/

maka akan muncul tampilan seperti pada gambar di bawah ini:

| Option Dire         Pertrajarkunan besen bekent         Pertrajarkunan besen           Unter Dire         Pertrajarkunan besen         Pertrajarkunan besen           Unter Dire         Pertrajarkunan besen         Pertrajarkunan besen           Unter Dire         Pertrajarkunan bese                                                                                                    |                                                                                                    | And a state of the set of the set of the                                                       |                                   |
|----------------------------------------------------------------------------------------------------|----------------------------------------------------------------------------------------------------|------------------------------------------------------------------------------------------------|-----------------------------------|
| Data Otri         Percyaduant Data         Pression           Takka Internationer (Pressioner Internationer Internatinter Internationer Internatinter Internationer Internati                                                                                                    |                                                                                                    |                                                                                                |                                   |
| Data Diri         Pergaduan Data<br>PPPK         Password           Takkan teente persendeter<br>tente gite intrementer<br>registrative.         Data persendeter<br>PPPK         Data energy function<br>persendeter<br>tente persendeter<br>tente persendeter<br>tente persendeter         Data energy function<br>persendeter<br>tente persendeter<br>tente persendeter<br>te |                                                                                                    | int of Darring 20 Priorit Bastissan Rosson Indebia UCAS                                        | N JUST                            |
| Data Diri         Pergaduan Data<br>PDPK         Parametri<br>PDPK           Tainan mentin perpekden<br>senge dira ini sesa denge<br>pergetaktifikan         Bahar pati persekden<br>terkip pergetaktifikan         Bahar pati persekden<br>terkip pergetaktifikan         Bahar pati persekden<br>terkip pergetaktifikan           Mana data Data<br>pergetaktifikan         Bahar pati persekden<br>terkip pergetaktifikan         Bahar pati persekden<br>terkip pergetaktifikan         Bahar pati persekden<br>terkip pergetaktifikan           Mana data Data<br>Propose Terkip pergetaktifikan         Bahar pati persekden<br>terkip pergetaktifikan         Bahar pati persekden<br>terkip pergetaktifikan         Bahar pati persekden<br>terkip pergetaktifikan           Mana data Data Data<br>Pati pergetaktifikan         Bahar pati persekden<br>terkip pergetaktifikan         Bahar pati persekden<br>terkip pergetaktifikan           Mana data Data Data<br>Pati pergetaktifikan         Bahar pergetaktifikan         Bahar pergetaktifikan           Mana data Data Data Data<br>Pati pergetaktifikan         Bahar pergetaktifikan         Bahar pergetaktifikan                                                                                                    |                                                                                                    |                                                                                                |                                   |
| Data Diri         Pergaduan Data<br>PDMumorf         Philometry           Yaldur teaching party solution<br>brinks grant teaching party solution<br>pergettation for the teaching party solution<br>of the teaching party solution for years<br>with teaching party solution<br>of the teaching party solution<br>of the teaching party solution<br>of teaching party solution<br>of teaching party soluti                                                                                                 |                                                                                                    |                                                                                                |                                   |
| tentag das ets ansonitergen     tentag das ets ansonitergen     tentage das ets ansonitergen     tentage das ets ansonitergen     tentage das                                                                                                    | Oata Oiri                                                                                                    | Pergaduan Data<br>PPPK                                                                         | Paupword                          |
| Elli and Model Table Transmission     Elli and Anno 1999, and Sana Anno 1999, and Sana Anno 1999, and                                                                                                    | terdang data Mitamian dengint<br>pang-disabulan                                                                                                    | Statical piliti previousione<br>tentos pregativas dato antes                                   | perfect-all'united all dependents |
| Place Visit Market     Place Report 199 1     Place Report 199 1     Place Report 199 1     Place Report 199 199     Place Report 199 199     Place Report 199 199     Place Report 199                                                                                                    | <ul> <li>And Annual Price Street and</li> <li>And Designation (Street and Street and Street</li></ul> | Progadaat 1999, balk (sala<br>mangrah Sebaga (methidan)                                        | A Country of Advances             |
| The provide in the second second se                                                                                                    | <ul> <li>Date (ing Sector)</li> <li>Laborature: Filed Internation</li> </ul>                                                                                                    | <ul> <li>Gala some till i</li> <li>Persona i Pelamat Socialis.</li> </ul>                      | A California Segment              |
| That Tale Terrorism . I would a straight real and                                                                                                    | That Table Descents                                                                                                    | <ul> <li>Testific samps fill and</li> </ul>                                                    |                                   |
| A Solid State (10 mag-solid                                                                                                    |                                                                                                    | A Trade Name All suggested                                                                     |                                   |
| 4 - Repair and - Companyous Advances (Advances)<br>Transition Provinces (Repair Advances)                                                                                                    |                                                                                                    | <ul> <li>Band and Pallacence Mana Income<br/>Daris Version Pallacence Mana Magnetic</li> </ul> |                                   |

Berikut merupakan menu-menu permasalahan yang terdapat di dalam Menu Layanan Helpdesk SSCASN 2023:

#### A. Data Diri

#### 1. NIK dan Nomor KK tidak Ditemukan

Jika pada saat melakukan registrasi Nomor Induk Kependudukan ataupun No. KK tidak ditemukan, maka dapat mengisi *form* seperti gambar di bawah ini:

| Bantuan Petamar yang Ti<br>Karena Numor Induk Kependuduka<br>Minuk tuku aen | dah Bita Melakuhan Proses Pendaharan,<br>n dan/atau Nomor Kanu Keluarga Tidak Ditemukan<br>kues stetiset diti lauran belikut krij |
|-----------------------------------------------------------------------------|----------------------------------------------------------------------------------------------------|
| Nama Lengkag                                                                |                                                                                                    |
| Hisma Lengkap Pesanta                                                       |                                                                                                    |
| Normor Induk Nependudukan (NIR)                                             | Nomer Kanu Keluarga (90)                                                                                                    |
| MOR (TERGENERAL                                                             | 445386[10.6acm/mr]                                                                                                    |
| Temper Lativ                                                                | Tanggal Latur                                                                                                    |
| #Tempet Larie (Kals Wittig                                                  | datumy)038                                                                                                    |
| 9<br>Massk                                                                  | 1 b 7 3<br>Kar kode CAPTOHA<br>* Captoha                                                                                          |

NIK DAN KK

Masukkan Nama (sesuai KTP), Nomor Induk Kependudukan (16 digit), Nomor Kartu Keluarga (16 digit), Tempat Lahir (sesuai KTP) dan Tanggal Lahir (sesuai KTP) dan juga kode *Captcha* sesuai dengan yang tertera pada layar. Setelah semuanya lengkap diisi,

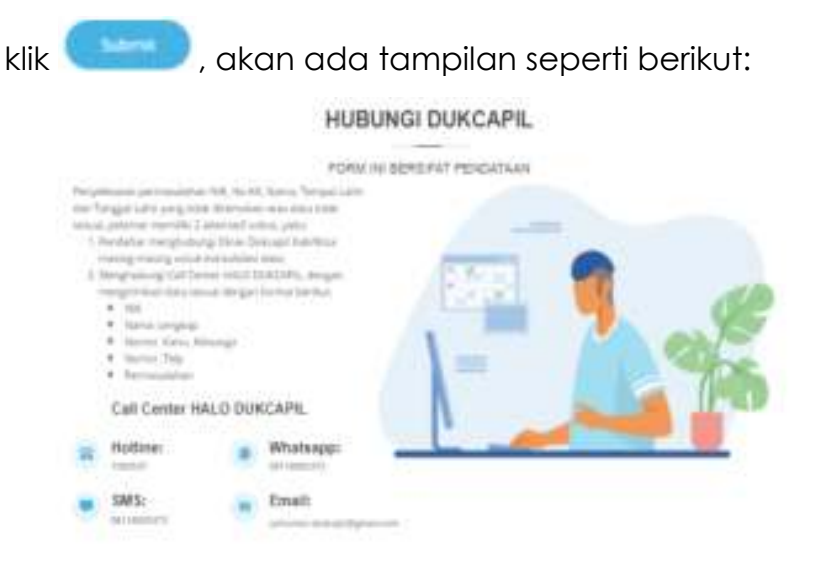

Pelamar akan diarahkan untuk menghubungi Dinas Dukcapil Kabupaten/Kota masing-masing untuk konsolidasi data dan/atau menghubungi *call center* HALO DUKCAPIL.

#### 2. NIK Didaftarkan Orang Lain

| Bás Aduan Direngui Maka Riwayat Pendataran Akan Dihapur, dan<br>u Akan Disimpan Sebagai Pendatar yang Pernah Mengajukan Pengaduan NiK Didattarkan Ora<br>HARAP BERHATI HATI MENGGUNAKAN FITUR Itul<br>(Umah loku penduan: shatman kik locar-berkut in) |                                                                                                    |  |  |  |
|----------------------------------------------------------------------------------------------------|----------------------------------------------------------------------------------------------------|--|--|--|
| Nama Lengkap                                                                                                    |                                                                                                    |  |  |  |
| Maima Langkap Peserta                                                                                                    |                                                                                                    |  |  |  |
| Norrur Iriduk Kependudukan (NIK)                                                                                                    | Nortor Kartu Keluarga (100)                                                                                                    |  |  |  |
| Mult(10 Karantar)                                                                                                    | His/K((It Research)                                                                                                    |  |  |  |
| Tempet Latur                                                                                                    | Tanggai Lahir                                                                                                    |  |  |  |
| +Temper Lehir (Kelu /Kitte)                                                                                                    | dalaran/999y                                                                                                    |  |  |  |
| File Foto Settle File Foto K7<br>Matricegang K7P                                                                                                    | P Fle KK                                                                                                    |  |  |  |
| Deventered and the first of the second                                                                                                    | Market Mining and Annual States of Mining and Annual States of Mining and Annual State |  |  |  |
|                                                                                                    |                                                                                                    |  |  |  |
| 09                                                                                                    | fa                                                                                                    |  |  |  |
| Manufiliar                                                                                                    | kode CAPTONA                                                                                                    |  |  |  |
| ÷                                                                                                    | Capitcha                                                                                                    |  |  |  |

Fitur ini digunakan jika pelamar tidak bisa melakukan registrasi karena NIK telah digunakan/ didaftarkan oleh orang lain. Masukkan Nama (sesuai KTP), Nomor Induk Kependudukan (16 digit), Nomor Kartu Keluarga, Tempat Lahir, Tanggal Lahir, File Foto Selfie/ Swafoto memegang KTP dengan ukuran file maksimal 200Kb dan format PDF atau jpg, File Scan KTP dengan ukuran file maksimal 200 kb dengan format PDF atau jpg. Dilanjutkan dengan memasukkan kode captcha sesuai dengan yang ditampilkan

pada layar dan kemudian klik 🧲

Jika semua isian *form* sudah terisi dengan benar, maka pelamar akan mendapatkan nomor tiket yang menandakan bahwa aduan pelamar telah diterima.

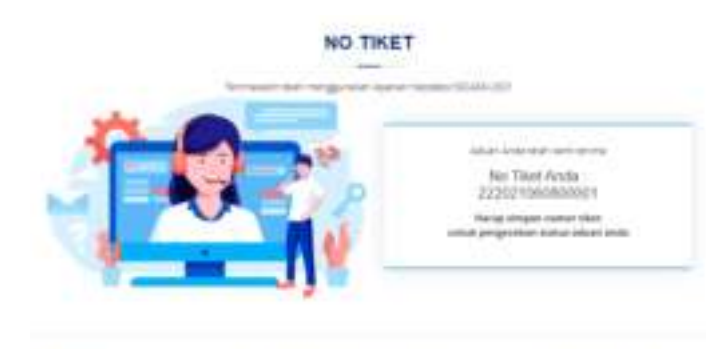

#### 3. Data tidak Sesuai

Bantuan untuk menginformasikan kepada pelamar jika pada saat mengisi NIK, No. KK, Nama, Tempat Lahir dan Tanggal Lahir, mendapat pesan "Data tidak Sesuai". Masukkan Nama, NIK, Nomor KK, Tempat Lahir dan Tanggal Lahir (sesuai KTP) dan juga

kode Captcha. Setelah semua-nya lengkap diisi, klik

| tiene Lengeur                     |                                                                                                    |
|-----------------------------------|----------------------------------------------------------------------------------------------------|
| Hanna Langson Provide             |                                                                                                    |
| Nomer Install Reparaturbates (NPO | Norror Karsa Naluarga (00)                                                                                                    |
| Mail ( Manageri)                  | 100) (11) (1) (application)                                                                                                    |
| Temperiato                        | Targatiane                                                                                                    |
| memorian statistics               | developed in the second second |
| .7                                | or F B C.                                                                                                    |

Pelamar akan diarahkan untuk menghubungi Dinas Dukcapil Kabupaten/Kota masing-masing untuk konsolidasi data dan/atau menghubungi call center HALO DUKCAPIL.

#### B. Password

#### 1. Reset Password

Fitur reset password dapat digunakan jika pelamar tidak bisa melakukan proses login karena lupa password. Jika pelamar lupa pertanyaan pengaman satu dan dua, langsung saja menuju fitur lupa jawaban pengaman dua. Jika masih mengingat pertanyaan dan jawaban pengaman satu, pelamar dapat mengisi seluruh form yang ada di fitur ubah password.

| Name Lenghagt                  |                                     |
|--------------------------------|-------------------------------------|
| Hame Lengtop Pearts            |                                     |
| Nomor induk Kependudukan (NIK) | Nomor Kartu Keluarga (KO)           |
| MAR(16 Karakter)               | *N((154)/98921)                     |
| Tempet Lahir                   | Tanggal Laher                       |
| +Tempet Lanc (Kap. Rota)       | 03.000/MW                           |
| Filh Fertanyaan Pengaman Satu  |                                     |
| Pálh Pertacyaan                | ~                                   |
| avatan Pengaman 1              |                                     |
| Seeleri                        |                                     |
| 3<br>Masual                    | 9968<br>an kode CAPTCHA<br>*Guittis |

Masukkan Nama, NIK, Nomor KK, Tempat Lahir, Tanggal Lahir, Pertanyaan & Jawaban Pengaman 1 yang sudah dimasukkan Badan Kepegawaian Negara - 2023 6 Helpdesk Sistem Seleksi Calon Aparatur Sipil Negara sebelumnya pada tahap Registrasi. Kemudian masukkan kode captcha sesuai dengan yang ditampilkan pada layar dan kemudian klik . Setelah itu akan muncul tampilan berikut:

|   |    |    | · D/  |    | C14 | $\sim$ |    |
|---|----|----|-------|----|-----|--------|----|
| L | лы | AH | 1 1 4 | 43 | 31  | vu     | RU |
| - |    |    |       | 10 | ~ . |        |    |

| 194 yang akan diasar di | ang kaca sandhinga |  |
|-------------------------|--------------------|--|
| Patiented Barra Insta   |                    |  |
| formed for a            |                    |  |
| Using Parameter Dates   |                    |  |
| Gurg Parametric Maria   |                    |  |
|                         | 2 f a c 3          |  |

Masukkan password baru dan kode captcha yang tertera pada

layar, kemudian klik , akan muncul pemberitahuan bahwa password berhasil direset.

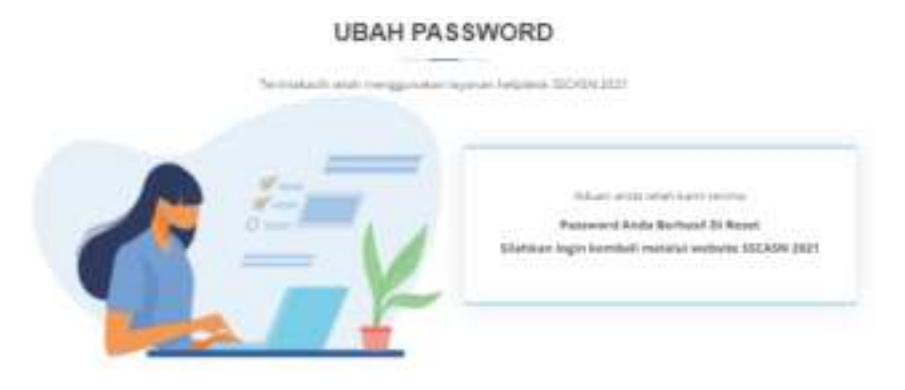

#### 2. Lupa Jawaban Pengaman Satu

Fitur lupa jawaban pengaman satu digunakan jika pelamar tidak bisa melakukan *login* karena lupa *password* dan juga lupa pertanyaan dan jawaban pengaman satu. Masukkan Nama, NIK, Nomor KK, Tempat Lahir, Tanggal Lahir, Pertanyaan dan Jawaban Pengaman Dua yang sudah dimasukkan sebelumnya Badan Kepegawaian Negara - 2023 7 Helpdesk Sistem Seleksi Calon Aparatur Sipil Negara pada tahap Registrasi. Kemudian masukkan kode captcha sesuai dengan yang ditampilkan pada layar dan kemudian klik

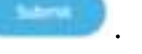

#### LUPA JAWABAN PENGAMAN SATU

| nama tangsap                                       |                           |
|----------------------------------------------------|---------------------------|
| Psana Langkos Rosanta                              |                           |
| Nomin Induk Rependudukan (NRO                      | Nerror Karta Kebarga (00) |
| Part (1) Excerning                                 | "No.45 (TABanatari)       |
| Tergist Later                                      | Tangpitate                |
| Harry and Makerian                                 | +1+/WW                    |
| Hills Persangaan Rengaman Dua<br>Pilits Persangaan |                           |
| Souther, Portgarten 2                              |                           |
|                                                    | December for one is       |

Jika berhasil memasukkan pertanyaan dan jawaban pengaman dua, pelamar akan mendapatkan pertanyaan dan pengaman satu.

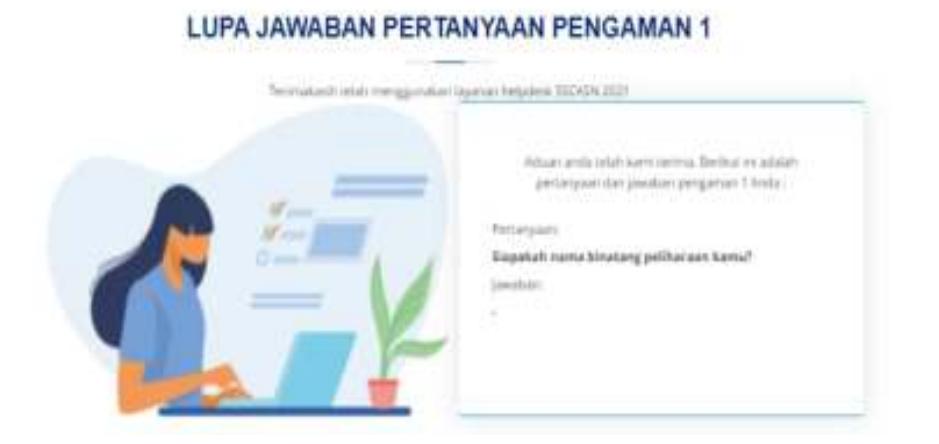

Berikutnya pelamar mengakses fitur *Reset Password* dengan memasukkan Pertanyaan dan Jawaban Pengaman 1 yang telah diinformasikan oleh Admin untuk memasukkan *password* baru dengan langkah-langkah yang telah dijelaskan sebelumnya.

#### 3. Lupa Jawaban Pengaman Dua

Fitur lupa jawaban pengaman dua digunakan jika pelamar tidak bisa melakukan *login* karena lupa password, lupa

| Nuris Linghts                                                                                                    |                                                                                                    |
|----------------------------------------------------------------------------------------------------|----------------------------------------------------------------------------------------------------|
| The second second second second second second second second second second second second second second second s                                                                                                    |                                                                                                    |
| Name and Papershipson (NY)                                                                                                    | Named Kama Selampt (111)                                                                                                    |
| ***** ((+======)                                                                                                    | 246.44 (117.649)                                                                                                    |
| Sergistiani                                                                                                    | Seguri per                                                                                                    |
| Toront production                                                                                                    | -10-1000                                                                                                    |
| Re-Station                                                                                                    | Rector Anna Annanja                                                                                                    |
| CONTRACTOR OF STREET, STREET, STRE | Contraction of the local division of the local division of the loc |
| Contract of the second second s                                                                                                    | - Televille                                                                                                    |
| 0 d                                                                                                    | If e                                                                                                    |

pertanyaan dan jawaban pengaman satu serta lupa pertanyaan dan jawaban pengaman dua.

Masukkan Nama, NIK, Nomor KK, Tempat Lahir, Tanggal Lahir, File Scan KTP dan KK dengan ukuran file maksimal 200 kb dalam bentuk pdf atau jpg. Kemudian masukkan kode captcha sesuai dengan yang

Pelamar akan

ditampilkan pada layar dan klik

mendapatkan nomor tiket yang sewaktu-waktu dapat digunakan untuk mengecek sejauh mana aduan peserta ditindaklanjuti oleh Admin Helpdesk pada fitur Cek Status Pengaduan.

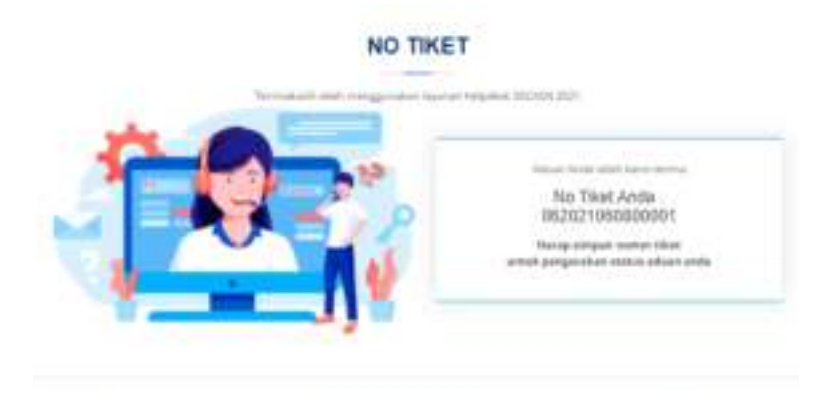

Aduan pelamar akan dijawab oleh Admin Helpdesk sesegera mungkin dengan waktu jawab paling lama 2 x 24 jam. Berikutnya pelamar mengakses fitur *Reset Password* dengan memasukkan Pertanyaan dan Jawaban Pengaman 2 yang telah diinformasikan oleh Admin untuk memasukkan *password* baru dengan langkahlangkah yang telah dijelaskan sebelumnya.

C. Data tidak Ditemukan

| forming angless                   |                               |
|-----------------------------------|-------------------------------|
| Warmer Langerge Program           |                               |
| Renter Stick Report Address (NPC) | Service Survey Advantage (NP) |
| 1988 [15:8 august)                | 1944 AND 1946 MARKED          |
| Thight class Megerle              | minia (Salar Negimi)          |
| Magnituk Mart.                    | mignition maps:               |
| b                                 | 120                           |

1. Lokasi Lahir tidak Ditemukan

Fitur ini digunakan jika pelamar tidak bisa melanjutkan proses registrasi karena lokasi lahir (luar negeri) tidak ditemukan. Masukkan Nama Lengkap, NIK, Nomor KK, Negara dan Kota tempat pelamar dilahirkan. Apabila saat mengisi lokasi Negara (Luar Negeri) dan Kota (Luar Negeri) kemudian tampil rekomendasi isian lokasi, dipastikan lokasi sudah ada di database dan Anda tidak perlu melakukan aduan lokasi lahir tidak ditemukan. Isi kode *Captcha* sesuai yang tertera pada layar dan kemudian klik sejauh mana aduan peserta ditindaklanjuti oleh Admin Helpdesk pada fitur Cek Status Pengaduan.

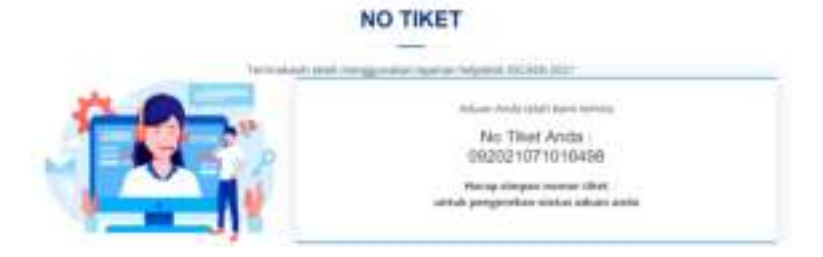

2. Perguruan Tinggi tidak Ditemukan

| Long Long                                                                                                    | Pergeran Tragg de Tragen Bull A in Hawe in<br>Pergeran Allen de conserve and in                                                                                                    |
|----------------------------------------------------------------------------------------------------|----------------------------------------------------------------------------------------------------|
| -                                                                                                    | NAMP DEDINITIONST                                                                                                    |
| <sup>1</sup> Spaliti sain tengin sana N<br>Grap, Spalitika program an<br>perpension teggi stati disensi<br>data nengin pengan dadi ke<br>tengin heratai | ngarinan "Inggé kannankan langa" nakananankan lang pengannah<br>dar makat akir di konstatung diar semit statuk penda menghakan akawa<br>an. "Seman: apaktar Pariper an "Inggé darat mataki kongé kalang ma<br>mantan pathan peng ana nakir kalah mengé akaman kalan<br>matakan pathan peng ana nakir kalah mengé akaman kalan                                                                                                    |
|                                                                                                    |                                                                                                    |
| National Street                                                                                                    |                                                                                                    |
| Nami interación de la compañía de la compañía de la compañía de la compañía de la compañía de la compañía de la                                         | And the American State                                                                                                    |
| 144-11-11-1                                                                                                    | Page 20 Automation                                                                                                    |
| ingeng Pennikal<br>Ref. jangang Penlikan                                                                                                    | 100 at 2-0                                                                                                    |
| A Sample and the second                                                                                                    | and they approximate                                                                                                    |
| anal losar lar spri 148<br>kanaleset                                                                                                    | Bar har jaan<br>ama ama maanaan<br>maha ka ka ka ka ka ka ka ka ka ka ka ka ka                                                                                                    |
|                                                                                                    | 0 <sub>a54</sub> 5                                                                                                    |
|                                                                                                    | interest in a support of the Party of the Party of the Pa |

Pelamar mengisi seluruh form pada fitur perguruan tinggi tidak ditemukan apabila perguruan tinggi yang telah ditempuh tidak terdapat pada database. Ketika sistem auto complete mendeteksi nama perguruan tinggi yang diinput oleh pelamar, maka dapat dipastikan bahwa perguruan tinggi tersebut telah terdaftar di Dikti dan tersimpan di database SSCASN. Setelah klik , pelamar akan mendapatkan nomor tiket yang sewaktu-waktu dapat digunakan untuk mengecek sejauh mana aduan peserta ditindaklanjuti oleh Admin *Helpdesk* pada fitur Cek Status Pengaduan.

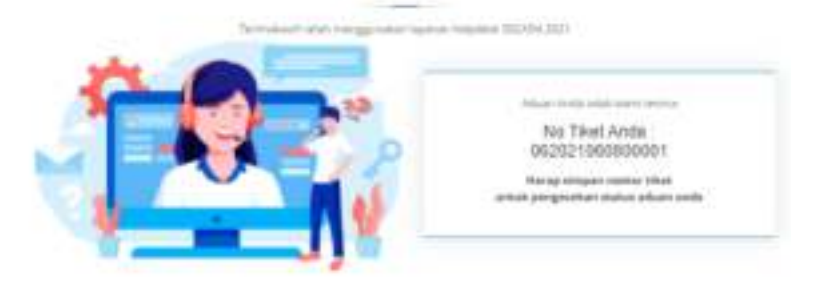

#### D. Pengecekan PPPK

1. Pelaporan Data PPPK Guru Kemendikbud Ristek

| Adopte Thisses 1976                                                                                                    | Rumer Serrifial Providen (due mainteile                                                                                                    |
|----------------------------------------------------------------------------------------------------|----------------------------------------------------------------------------------------------------|
| Mill Langel Tanacia (1996)                                                                                                    | · Name (which include processing                                                                                                    |
| Name Lengtup                                                                                                    |                                                                                                    |
| terrepairer.                                                                                                    |                                                                                                    |
| turner in the Application (198)                                                                                                    | Ruman batta bahanga (186)                                                                                                    |
| "The second second                                                                                                    | and the second second s |
| Terrigatium                                                                                                    | Terapetativ                                                                                                    |
| *******                                                                                                    |                                                                                                    |
| THE SCHOOL STOP                                                                                                    | Pilit Scian Byroin                                                                                                    |
| Concession of the local division of the local division of the loca | and a second second sec |
| 3                                                                                                    | 0782                                                                                                    |
| Therease in the second second  | and Bookle Conference                                                                                                    |

PELAPORAN DATA PPPK GURU KEMENTERIAN PENDIDIKAN, KEBUDAYAAN, RISET DAN TEKNOLOGI

Fitur ini berfungsi untuk untuk melakukan pelaporan data pelamar PPPK Guru yang tidak terdapat dalam data dari DIKBUD. Pelaporan data ini akan masuk dan dijawab pada helpdesk Kemendikbud Ristek. Masukkan Kategori Pelamar PPPK, Nomor Sertifikat Pedidik (opsional), Nama Lengkap, NIK, Nomor KK, Tempat Lahir, Tanggal Lahir, *File Scan* KTP dan Ijazah dengan ukuran file maksimal 200 kb dalam bentuk pdf atau jpg. Kemudian masukkan kode captcha sesuai dengan yang ditampilkan pada

layar dan klik . Pelamar akan mendapatkan nomor tiket yang sewaktu-waktu dapat digunakan untuk mengecek sejauh mana aduan peserta ditindaklanjuti oleh Admin *Helpdesk* pada fitur Cek Status Pengaduan.

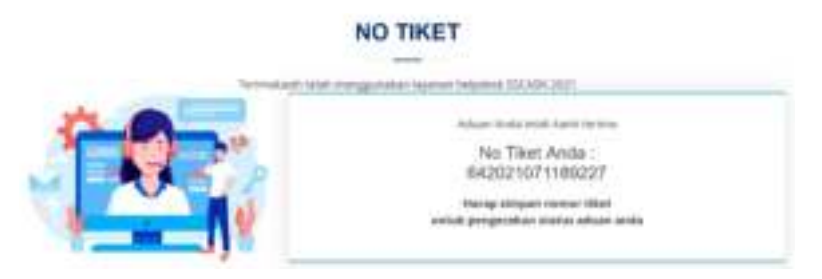

PERMOHONAN PERBAIKAN DATA EKS THK-II

#### 2. Permohonan Perbaikan Data Eks THK-II

| Name ( angless ( here a fame ( here - ber it | Co Rostway                             |
|----------------------------------------------|----------------------------------------|
| -                                            |                                        |
| Name and American and 1971                   | Thereir Ren, Strenge Stre              |
| Automation in the second                     |                                        |
|                                              |                                        |
| Terrigget Laters                             | Terrar Native Tolera 200.0             |
|                                              | The Third Party of Concerns            |
|                                              |                                        |
| Termina Lance                                |                                        |
|                                              |                                        |
| Annual State (10) (Treasure)                 |                                        |
| Terrepresentation                            | en tan hoese (Hd )<br>Connat<br>Connat |

Fitur ini digunakan untuk pelamar formasi PPPK Guru dan PPPK Non Guru yang merupakan eks Tenaga Honorer K2 yang ingin mengajukan perbaikan data. Masukkan Nama Lengkap tanpa gelar depan dan gelar belakang, NIK, Nomor KK, Tanggal Lahir, Nomor Kartu Peserta THK-II, Tempat Lahir, dan Kronologis. Anda harus mengunggah *File Scan* KTP dan Ijazah. Pengunggahan Kartu Peserta THK II bersifat opsional. File-file yang diunggah harus Badan Kepegawaian Negara - 2023

Helpdesk Sistem Seleksi Calon Aparatur Sipil Negara

memiliki ukuran file maksimal 200 kb dalam bentuk pdf atau jpg. Kemudian masukkan kode *captcha* sesuai dengan yang ditampilkan pada layar dan klik

Pelamar akan mendapatkan nomor tiket yang dapat digunakan untuk mengecek sejauh mana aduan peserta ditindaklanjuti oleh Admin *Helpdesk* pada fitur <u>Cek Status Pengaduan</u>.

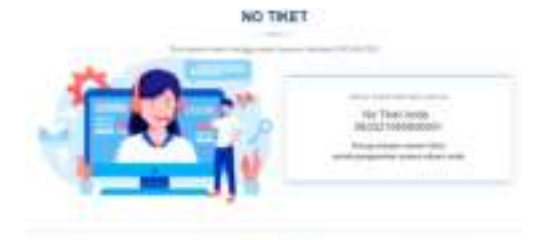

3. Lupa Nomor THK II

| amont realized and upon one lates                                                                                                    | concernation (warrent)                                                                                                    |
|----------------------------------------------------------------------------------------------------|----------------------------------------------------------------------------------------------------|
| Norue Induit Report Laboration                                                                                                    | Normal Karla Holongy (HD)                                                                                                    |
| 10010100000                                                                                                    | *8-873-14-814                                                                                                    |
| Tempat Later                                                                                                    | Tangpolitation                                                                                                    |
| Parque de las Resi                                                                                                    | 44                                                                                                    |
| reparat basi Perginant Pari I                                                                                                    |                                                                                                    |
| · ingong insured (antine serginary)                                                                                                    |                                                                                                    |
|                                                                                                    |                                                                                                    |
| Windowingth (Mar 100: Sea after)                                                                                                    |                                                                                                    |
| *AAAA                                                                                                    |                                                                                                    |
|                                                                                                    |                                                                                                    |
| Rike Police 4/201                                                                                                    | - Quinter-                                                                                                    |
| Contract of the local division of the                                                                                                    | the second second second second second second second second second second second second second second second s                                                                                                    |
|                                                                                                    | Address of the second second s |
| and the second second se                                                                                                    |                                                                                                    |
|                                                                                                    | 6.1                                                                                                    |
| e                                                                                                    | 0160                                                                                                    |
| Adjunction of the local division of the local division of the loca | aan Acaste (Likerret)ma,                                                                                                    |
|                                                                                                    | and the second second s |
|                                                                                                    |                                                                                                    |

Fitur ini digunakan untuk pelamar formasi PPPK Guru dan PPPK Non Guru yang terdaftar sebagai Eks THK II namun lupa nomor peserta THK II . Masukkan Nama Lengkap tanpa gelar depan dan gelar belakang, NIK, Nomor KK, Tempat Lahir, Tanggal Lahir, Instansi

#### LUPA NOMOR PESERTA THK II

hag belance yong levialitar poliagia bis 7ml it haman laga motur peseria 7ml it

Saat Pendataan THK II, Kronologis. Unggah *File Scan* KTP, dan Ijazah yang berukuran maksimal 200 kb dalam bentuk pdf atau jpg. Kemudian masukkan kode *captcha* sesuai dengan yang ditampilkan pada layar dan klik

Pelamar akan mendapatkan nomor tiket yang dapat digunakan untuk mengecek sejauh mana aduan peserta ditindaklanjuti oleh Admin *Helpdesk* pada fitur <u>Cek Status Pengaduan</u>.

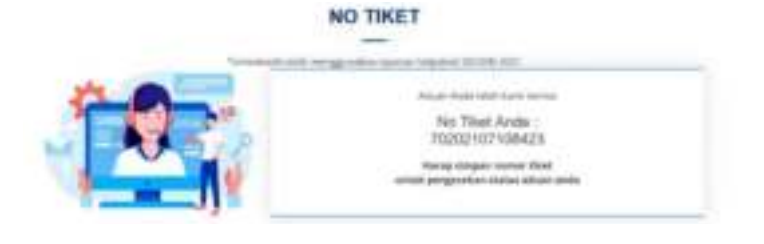

#### E. Pengaduan

1. Pengaduan ke Instansi

| Mame umgrap                                    |                                           |
|------------------------------------------------|-------------------------------------------|
| Physics Langence Protection                    |                                           |
| Name Todak Kigato (sakator (164)               | Notes tarts Interpret/00                  |
| the (Altereter)                                | Handard Schundtere                        |
| Tempal Later                                   | TemperLanz                                |
| Things (and data from                          | 40-10-10-10-10-10-10-10-10-10-10-10-10-10 |
| and and a                                      |                                           |
| A Real of Long Annual Advancements             |                                           |
| Advances in which define hittle name and the l |                                           |
| "Milder                                        |                                           |
| a                                              | 381b                                      |
|                                                | Trappa                                    |

Alangkah baiknya sebelum menggunakan fitur Pengaduan ke Instansi, pelamar membaca terlebih dahulu FAQ dan mengunduh buku panduan pelamar yang tersedia di website SSCASN. Jika mendapati kesulitan dan menemukan hal-hal yang tidak sesuai

PENGADUAN INSTANSI

dengan ketentuan yang ada, pelamar dapat memanfaatkan fitur ini dengan mengisi nama lengkap, NIK, Nomor KK, Tempat dan Tanggal Lahir, Instansi yang dilamar dan Aduan dengan maksimal 500 karakter. Kemudian masukkan kode captcha sesuai dengan yang

ditampilkan pada layar dan klik 🦳

Pelamar akan mendapatkan nomor tiket yang dapat digunakan untuk mengecek sejauh mana aduan peserta ditindaklanjuti oleh Admin *Helpdesk* pada fitur <u>Cek Status Pengaduan</u>.

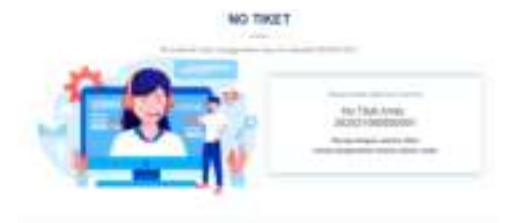

STATUS BUKAN PEGAWAI NEGERI SIPIL

## 2. Pengaduan Status Bukan PNS

| Saraa Langhagi                                                                                |                                                                                     |
|-----------------------------------------------------------------------------------------------|-------------------------------------------------------------------------------------|
| Name Langhas National                                                                         |                                                                                     |
| karsar tsatak Kapandaalahan (194)                                                             | Normal Kardu Meluarga (KN)                                                          |
| Har of such as                                                                                | *33.51115 (crame)                                                                   |
| tempar Later                                                                                  | Tanggal Laky                                                                        |
| Planna (alterbalista)                                                                         | #####////                                                                           |
| termologis (Maa 200 katoliner)<br>Peakaat                                                     |                                                                                     |
| teresologis (Maa WEI kaiseiteer)<br>Tenhait                                                   | (post-                                                                              |
| ferselegte (Max XIII kalenteer)<br>festaar<br>Sie Tysis XITP<br>man finne differing Hitman of | ganetic<br>province interferences                                                   |
| Tendent<br>Tendent<br>Sie Fass KTP<br>Res Score (Minist Phones of<br>Spring                   | (acet)<br>Interference (Market (Market acet)<br>Interference (Market (Market acet)) |

Fitur ini digunakan untuk pelamar formasi CPNS yang terdaftar sebagai Pegawai Negeri Sipil Aktif padahal bukan Pegawai

Negeri Sipil. Masukkan Nama Lengkap, NIK, Nomor KK, Tempat Lahir, Tanggal Lahir, dan Kronologis. Unggah *File Scan* KTP, dan Ijazah yang berukuran maksimal 200 kb dalam bentuk pdf atau jpg. Kemudian masukkan kode *captcha* sesuai dengan yang

ditampilkan pada layar dan klik

Pelamar akan mendapatkan nomor tiket yang dapat digunakan untuk mengecek sejauh mana aduan peserta ditindaklanjuti oleh Admin *Helpdesk* pada fitur <u>Cek Status Pengaduan</u>.

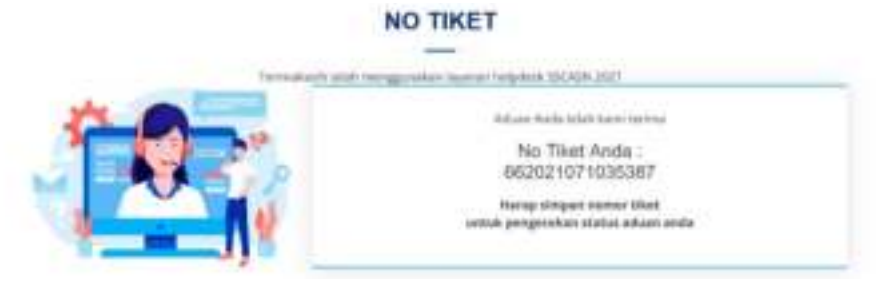

#### 3. Pengaduan Status Sudah Bukan ASN

#### STATUS SUDAH BUKAN APARATUR SIPIL NEGARA

Bartuan bagi Peramar yang walat bukar ASH, tetap yasah tertahur sebagai ASH

| And the second second s |          |                                                                                                    |   |
|----------------------------------------------------------------------------------------------------|----------|----------------------------------------------------------------------------------------------------|---|
| Inexe made Representation                                                                                                    | ei (909) | format thema Keluerge (KV)                                                                                                    |   |
|                                                                                                    |          | **************************************                                                                                                    |   |
| Tempotsako                                                                                                    |          | Tergorium                                                                                                    |   |
| Transpil Later state from the                                                                                                    |          | 100 million (1997)                                                                                                    |   |
|                                                                                                    |          |                                                                                                    |   |
|                                                                                                    |          |                                                                                                    |   |
| haut Facilian Inne                                                                                                    | 110      | Data                                                                                                    | ģ |
| Sand Percenter/San                                                                                                    | 179      | Şasakı.                                                                                                    | 2 |
| David Factoriterillan<br>Inne Factoriterillan                                                                                                    | 179      | Grands<br>and Statements                                                                                                    |   |
| Saul Forderfeetlag                                                                                                    | 2        | peint<br>di typical<br>1833<br>ntere EN7CIA                                                                                                    |   |
| Naval Factberfeetbare                                                                                                    | 2        | Geneti<br>Maria (Mariana)<br>Maria (Mariana)<br>Maria (Mariana)<br>Maria (Mariana)<br>Maria (Mariana)<br>Maria (Mariana)<br>Maria (Mariana)<br>Maria (Mariana)<br>Maria (Maria)<br>Maria (Maria)<br>Maria)<br>Maria (Maria)<br>Maria (Maria)<br>Maria)<br>Maria (Maria)<br>Maria (Maria)<br>Maria)<br>Maria (Maria)<br>Maria)<br>Maria (Maria)<br>Maria)<br>Maria (Maria)<br>Maria)<br>Maria (Maria)<br>Maria)<br>Maria (Maria)<br>Maria)<br>Maria (Maria)<br>Maria)<br>Maria (Maria)<br>Maria)<br>Maria (Maria)<br>Maria)<br>Maria (Maria)<br>Maria)<br>Maria ( |   |

Fitur ini digunakan untuk pelamar formasi PPPK Guru dan PPPK Non Guru yang sudah bukan ASN, tetapi masih terdaftar sebagai ASN. Masukkan Nama Lengkap, NIK, Nomor KK, Tempat Lahir, Tanggal Lahir, dan Kronologis. Unggah *File Scan* Surat Pemberhentian, KTP, dan Ijazah yang berukuran maksimal 200 kb dalam bentuk pdf atau jpg. Kemudian masukkan kode *captcha* 

sesuai dengan yang ditampilkan pada layar dan klik 🛀

Pelamar akan mendapatkan nomor tiket yang dapat digunakan untuk mengecek sejauh mana aduan peserta ditindaklanjuti oleh Admin *Helpdesk* pada fitur <u>Cek Status Pengaduan</u>.

|               | NO TIKET                                                                                                    |
|---------------|----------------------------------------------------------------------------------------------------|
| Introduct bio | K. Antergipulukan Jugartan Judgamak (SC) (SK-2521                                                                        |
|               | No Tiket Anda :<br>No Tiket Anda :<br>67202107105282<br>Manageshaper reveal tiket<br>semal geogeneiken status atken anda |

F. Cek Status Pengaduan

|         | CEK STATUS TIMET                         |
|---------|------------------------------------------|
|         | Silahkan masukhari No Tiket dan NIK Anda |
| *Norres | r T-Bost                                 |
| -       | Karahian)                                |

Setelah Pelamar mengajukan pengaduan dan mendapatkan nomor tiket. Pelamar bisa melakukan cek status pengaduan tersebut dengan memasukkan nomor tiket yang sudah didapatkan sebelumnya dan NIK, kemudian klik

Jika No Tiket atau NIK tidak valid, maka akan muncul pesan "Nomor Tiket atau NIK yang Anda gunakan salah, silahkan cek kembali! " seperti tampilan di bawah ini.

| LAYANAN HELPDE                            | SK              |
|-------------------------------------------|-----------------|
| CEN STATUS THEFT                          |                 |
| Stafman manakian koi Tiket van Wik        | Anda            |
| 000000000000000000000000000000000000000   |                 |
| 000000000000000000000000000000000000000   |                 |
| for these blace                           |                 |
| Name Tax and Div over \$100 and \$100 and | the loss have a |

Jika No Tiket valid, tetapi NIK yang dimasukkan salah, maka akan muncul pesan "Silahkan cek kembali NIK anda!" seperti tampilan di bawah ini.

| LA                                      | TANAN HELPDESK                     |
|-----------------------------------------|------------------------------------|
|                                         | CER STATUS TRET                    |
| Stati                                   | kan masukkan No Tilot dan NIK Anda |
| 66202107060000                          | 1                                  |
| 000000000000000000000000000000000000000 | 00                                 |

Jika No Tiket dan NIK valid tetapi aduan belum dijawab, maka akan muncul pesan "Nomor Tiket tersebut belum dijawab!" seperti tampilan di bawah ini.

| Laia             | NAN HELPDESK                      |
|------------------|-----------------------------------|
|                  | CER STATUS TIKET                  |
| Mahkan r         | nasukilari No Tiket slah Nik Anda |
| 792021979800003  |                                   |
| 3202051002000010 |                                   |

Jika aduan sudah dijawab, maka jawaban aduan akan muncul di layar. Harap diperhatikan bahwa alur jawaban permasalahan dimulai dari:

1. Pertanyaan >>> pelamar mengajukan permasalahan.

- 2. Diterima >>> Admin Helpdesk menerima permasalahan dari pelamar.
- 3. Proses >>> Admin Helpdesk memproses permasalahan yang ada.
- Jawaban >>> jawaban dari permasalahan sudah diperbaharui dan pelamar dapat mengecek jawaban dengan memasukkan nomor tiket yang didapat.

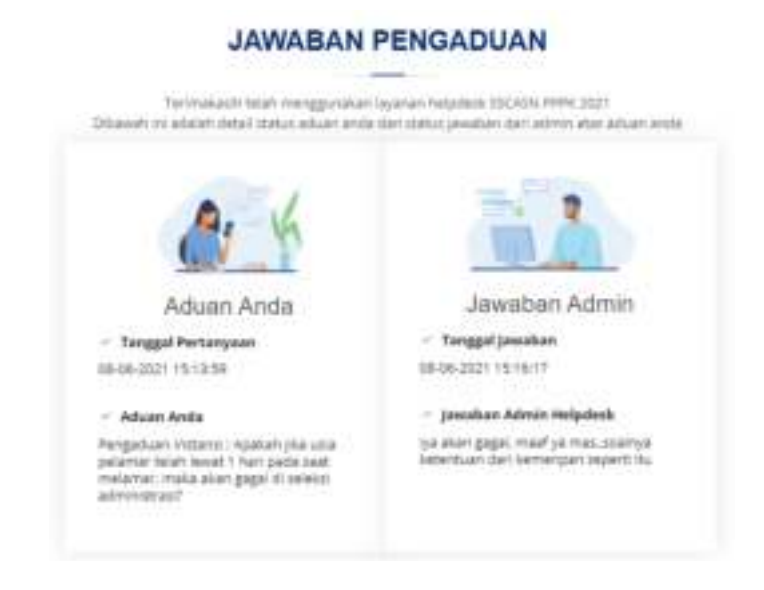

# FREQUENTLY ASK & QUESTION (FAQ)

Berikut seputar pertanyaan dan jawaban yang dapat dipelajari oleh pelamar SSCASN 2023 formasi CPNS, PPPK Guru dan PPPK Non Guru

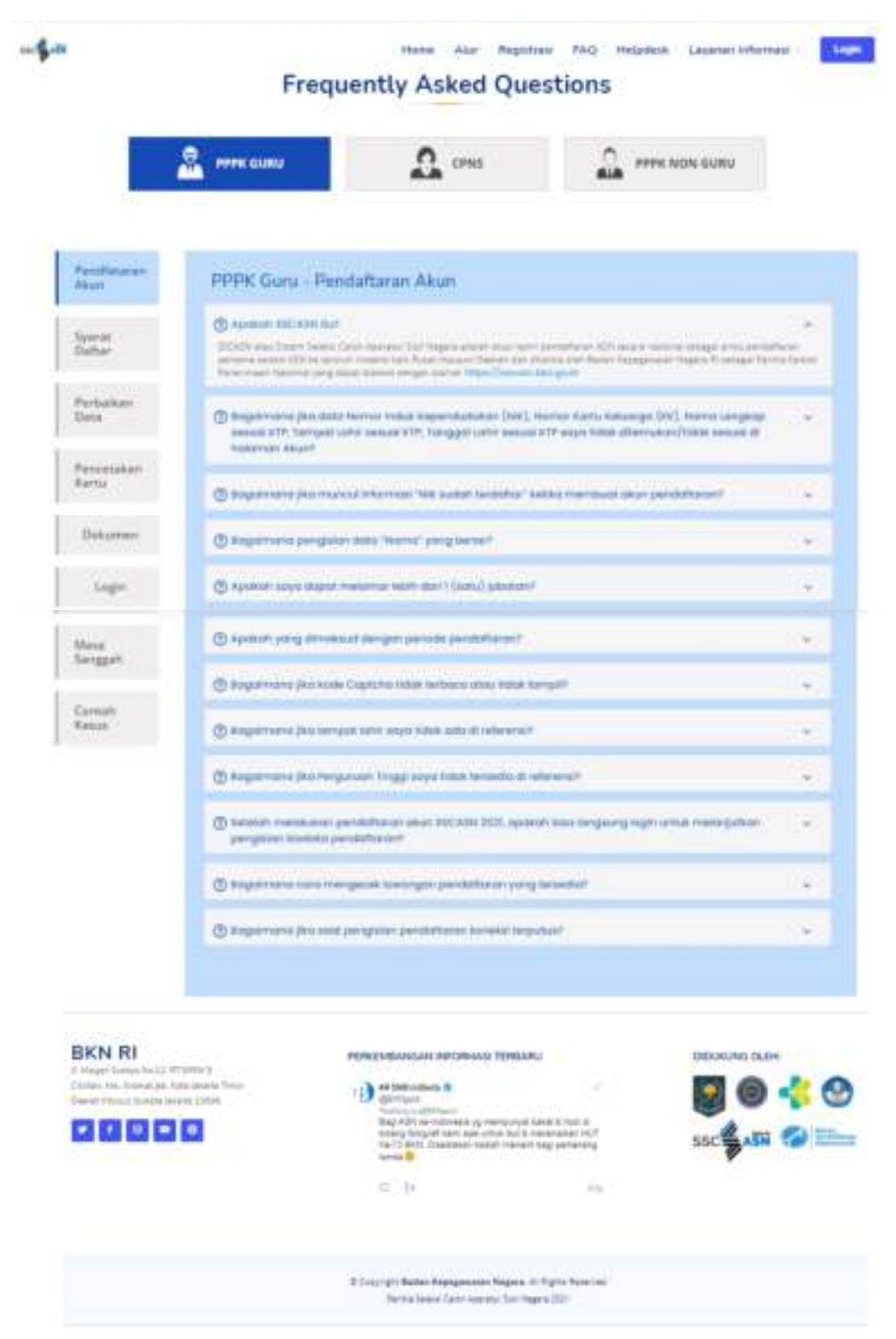

untuk memudahkan dalam pendaftaran SSCASN 2023. Pelamar dapat mengakses FAQ melalui alamat <u>https://sscasn.bkn.go.id/faq</u>.